## TUTORIAL PARA CADASTRAMENTO NO ATRIO

1. Para acessar a página principal do PPGBADPI digite no seu navegador: badpi.gov.br

|                                                             | BADPI / INPA - Principal - Chromium                                                                | - 0 ×                                                                                      |
|-------------------------------------------------------------|----------------------------------------------------------------------------------------------------|--------------------------------------------------------------------------------------------|
| BADPI / INPA - Principal ×  WhatsApp                        | ×   +                                                                                              |                                                                                            |
| ← → ♂ ③ Not secure   w2.portais.atrio.scire.r               | net.br/inpa-badpi/index.php/pt/                                                                    | x 🤌 🔫 🚳 E                                                                                  |
| Apps 📑 (56) Sociedad 😰 As Videoaulas                        | 😝 Higher Ed - So 🐧 Plantas Invas 🗷 Tradução Aca 😁 Mais Um Blog.                                    | 🙎 Sobrevivendo 🤌 Jitsi Meet 🔹 »                                                            |
| Programa de Pós-G<br>Biologia de Água Do<br>INPA            | Bradução em<br>oce e Pesca Interior                                                                | Portugués English Español<br>English Español<br>Rithing Raccode, et<br>reportes as mandeal |
| Principal Apresentação Coordenaç<br>Home Quem somos Contato | ão Admissão Axisos Eventos Documentos Weblinks ATRIO<br>Estas Moral Defess & Seminários Dovertouto |                                                                                            |
| O O PROGRAMA                                                | 🛗 ULTIMAS PUBLICAÇÕES                                                                              | Q, MESTRADO ACADÉMICO                                                                      |
| + Corpo Docente                                             | Ciência com Certeza                                                                                | + Sobre o Mestrado                                                                         |
| + Pós-Doutorado                                             | Defesa Trabalho de Conclusão Mestrado: Jéssica Albuquerque Pereira                                 | + Oppões Curriculares                                                                      |
| + Áreas de Concentração                                     | Curso Redação Científica Redação Científica                                                        | + Alunos                                                                                   |
| + Linhas de Pesquisa                                        | Trabalho Remoto - Ferramentas                                                                      | + Dissertações                                                                             |
| + Unidades de Pesquisa                                      |                                                                                                    | + Egressos                                                                                 |
| + Opções Curriculares                                       |                                                                                                    |                                                                                            |
| + Mestrado Acadêmico                                        | Ciência com Certeza                                                                                |                                                                                            |
| + Doutorado                                                 | 0                                                                                                  | + Sobre o Doutorado                                                                        |
| + Disciplinas                                               |                                                                                                    | + Opções Curriculares                                                                      |
| + Turmas no Período                                         | Ciência com Certeza 2020                                                                           | + Alunos                                                                                   |
| Menu 🚃 🛶 🗟 🗖 🛜 🔂 🔄 RADPL/ INPA.                             | ratura-Ta Sem titulo 1                                                                             | . Tocor                                                                                    |

2. No canto superior direito, menu superior, localize e clique em "ATRIO"; abrirá a janela abaixo;

|                         |                                  | Atrio                                                   | PGSS v19.6 - Chromium                             |                                                      |               | - 0 | ×  |
|-------------------------|----------------------------------|---------------------------------------------------------|---------------------------------------------------|------------------------------------------------------|---------------|-----|----|
| 🐵 BADPI / INPA - Princi | ipal 🗴 👫 Atrio® PGSS v           | 19.6 × 0 (1) WhatsApp                                   | p ×   +                                           |                                                      |               |     |    |
| ← → C O Not sec         | ture w2.atrio.scire.net.br/inj   | a-badpi/Home.do                                         |                                                   |                                                      | tr 🤌 🔌        | 8   | :  |
| 🔢 Apps 📑 (56) Socied    | lad 💶 As Videoaulas              | 🚯 Higher Ed - So 🐧 Plant                                | tas Invas 🗶 Tradução Aca                          | 😸 Mais Um Blog 🙎 Sobrevivend                         | lo Jitsi Meet |     | 18 |
|                         | Programa de Pós-Graduação em Bio | logia de Água Doce e Pesca Interior / INPA              |                                                   |                                                      | Login         |     |    |
|                         | Programa + Corp                  | o Social + Atividades +                                 | Resultados + Admissão                             | + Ferramentas + Ajuda                                |               |     |    |
|                         |                                  |                                                         |                                                   |                                                      |               |     |    |
|                         |                                  |                                                         |                                                   |                                                      |               |     |    |
|                         |                                  |                                                         | 🕫 ATRI                                            | 0                                                    |               |     |    |
|                         |                                  | Aviso: O acesso ao ATRIO é continuo e in<br>Preventiva. | interrupto, exceto às 4a.feiras, entre 17:00h e : | 22:00h (hora de Brasilia), reservado para Manutenção |               |     |    |
|                         |                                  |                                                         | Atrio® PGSS v19.6                                 |                                                      |               |     |    |
|                         |                                  |                                                         |                                                   |                                                      |               |     |    |

3. No canto superior direito, clique em "login", abrirá a janela abaixo; Se você já é um usuário cadastrado e esta não é a primeira vez que entra no ATRIO, digite seu login e senha. Caso seja esta sua primeira vez, clique em "<u>Primeira vez? Esqueceu sua senha?"</u>

|                          |                                                   | Atrio Ø PGSS v19.6 - Chror                            | nium                                                                |              | ×          |
|--------------------------|---------------------------------------------------|-------------------------------------------------------|---------------------------------------------------------------------|--------------|------------|
| BADPI / INPA - Principal | × Fi Atrio® PGSS v19.6 ×                          | ❶ (1) WhatsApp ×   +                                  |                                                                     |              |            |
| ← → C (① Not secure      | w2.atrio.scire.net.br/inpa-badpi/LoginSta         | rt.do?method=prepareSignOn                            |                                                                     | 아 ☆ 🄌 👋      | <b>8</b> E |
| 🔠 Apps 📑 (56) Sociedad.  | 💶 As Videoaulas 😔 Higher Ed                       | So 🐧 Plantas Invas 🗷 Tradu                            | ıção Aca   🔀 Mais Um Blog 🙎 Sobrevivendo.                           | 🥔 Jitsi Meet |            |
| ie Pr                    | grama de Pós-Graduação em Biologia de Água Doce e | esca Interior / INPA                                  |                                                                     | Login        |            |
|                          | Programa + Corpo Social +                         | Atividades + Resultados +                             | Admissão + Ferramentas + Ajuda +                                    |              |            |
|                          | Entrar                                            |                                                       | Login                                                               |              |            |
|                          | Usuário*                                          |                                                       |                                                                     |              |            |
|                          | Seebat                                            |                                                       |                                                                     |              |            |
|                          | (                                                 |                                                       |                                                                     |              |            |
|                          |                                                   |                                                       |                                                                     |              |            |
|                          |                                                   |                                                       |                                                                     |              |            |
|                          |                                                   |                                                       |                                                                     |              |            |
|                          |                                                   | 8                                                     |                                                                     |              |            |
|                          |                                                   |                                                       |                                                                     |              |            |
|                          |                                                   |                                                       |                                                                     |              |            |
|                          | Avise: O acesso at<br>Preventiva.                 | ATRIO é continuo e ininterrupto, exceto às 4a.feiras, | entre 17:00h e 22:00h (hora de Brasilia), reservado para Manutenção |              |            |
|                          |                                                   |                                                       |                                                                     |              |            |
| _                        |                                                   | Anian DOCC ut9 6                                      |                                                                     |              |            |
|                          |                                                   | AD100 P033 V19.0                                      |                                                                     |              |            |
|                          |                                                   |                                                       |                                                                     |              |            |
|                          |                                                   |                                                       |                                                                     |              |            |
|                          |                                                   |                                                       |                                                                     |              |            |

4. Abrirá a janela abaixo. Preencha as informações solicitadas e clique em "segue"

|                        |                                  |                           | Atrio             | © PG55 V19.6         | - Chromium                |                          |           |           |       |          |   | - 0 | × |
|------------------------|----------------------------------|---------------------------|-------------------|----------------------|---------------------------|--------------------------|-----------|-----------|-------|----------|---|-----|---|
| BADPI / INPA - Princip | pal 🗙 🔏 Atrio® PGSS v            | 19.6 × 0                  | (1) WhatsAp       | p ×                  | +                         |                          |           |           |       |          |   |     |   |
| → C ③ Not sec          | ure w2.atrio.scire.net.br/inp    | a-badpi/StartUserRe       | gister.do?me      | thod=prepareRe       | gister                    |                          |           |           |       | \$ Ø     | - |     | : |
| Apps 📑 (56) Socied     | ad 💶 As Videoaulas               | 😔 Higher Ed - So          | 🐧 Plant           | tas Invas 3          | Tradução Aca              | 🗃 Mais Um Bl             | og 🙎 Sobr | evivendo  | 61    | itsi Mee | t |     |   |
| 1                      | Programa de Pós-Graduação em Bio | logia de Água Doce e Pesc | Interior / INPA   |                      |                           |                          |           |           | Login |          |   |     |   |
|                        | Programa + Corp                  | o Social + Ati            | idades +          | Resultados           | + Admissão                | + Ferramenta             | ss + Aj   | uda +     |       |          |   |     |   |
|                        |                                  | EXTERN                    |                   |                      |                           |                          | Iden      | tificação | _     |          |   |     |   |
|                        |                                  | Presente Correctories     | e os dados abaixo | An acionar o betão ' | Seque", eles serão verifi | cados junto à BaseATRIO. |           |           |       |          |   |     |   |
|                        |                                  |                           |                   |                      |                           |                          |           |           |       |          |   |     |   |
|                        |                                  | Dados básicos             |                   |                      |                           |                          |           |           |       |          |   |     |   |
|                        |                                  | EMail*                    |                   |                      |                           |                          |           |           |       |          |   |     |   |
|                        |                                  | Documento                 |                   |                      |                           |                          |           |           |       |          |   |     |   |
|                        |                                  | Tipo*                     |                   | •                    |                           |                          |           |           |       |          |   |     |   |
|                        |                                  | Número*                   |                   |                      |                           |                          |           |           |       |          |   |     |   |
|                        |                                  | Pais Emissor*             |                   | •                    |                           |                          |           |           |       |          |   |     |   |
|                        |                                  |                           |                   |                      |                           |                          |           |           |       |          |   |     |   |
|                        |                                  |                           |                   |                      |                           |                          |           |           |       |          |   |     |   |
|                        |                                  |                           |                   |                      |                           |                          |           |           |       |          |   |     |   |
|                        |                                  |                           |                   |                      |                           |                          |           |           |       |          |   |     |   |
|                        |                                  |                           |                   |                      |                           |                          |           |           |       |          |   |     |   |
|                        |                                  |                           |                   | Atriot PGSS v1       | 9.6                       |                          |           |           |       |          |   |     |   |

5. Pronto, você está cadastrado no ATRIO. Caso tenha algum problema ou dúvida entre em contato conosco pelo e-mail <u>ppgbadpi@gmail.com</u>